Australian Government

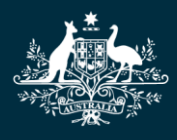

Department of Education, Skills and Employment

# TCSI Analytics User Guide for Providers

Version 0.1 September 2020

# Contents

| 1. | Acce     | ccess to TCSI     |                                         |      |
|----|----------|-------------------|-----------------------------------------|------|
|    | 1.1 UR   | L                 |                                         | 3    |
|    | 1.2 TCSI |                   | I Access Page                           | 4    |
|    | 1.3 TCS  |                   | I Access Components                     | 4    |
|    | 1.4      | Autl              | hentication                             | 6    |
|    | 1.4.     | 1                 | Authentication Type                     | 6    |
|    | 1.4.     | 2                 | Login to PRODA                          | 7    |
|    | 1.4.     | 3                 | Verification                            | 8    |
|    | 1.4.     | 4                 | Terms and Conditions                    | 8    |
|    | 1.4.     | 5                 | TCSI Analytics Portal                   | 9    |
| 2. | TCS      | l Ana             | lytics Portal                           | . 10 |
|    | 2.1      | Use               | r Interface Layout                      | . 10 |
|    | 2.2      | Ban               | ner                                     | . 10 |
|    | 2.3      | Use               | r Identification                        | . 10 |
|    | 2.4      | Acti              | vities                                  | . 11 |
|    | 2.5      | Acti              | vity Area                               | . 12 |
|    | 2.6      | Foo               | ter                                     | . 12 |
| 3. | Rep      | orts <sup>·</sup> | Tab                                     | . 13 |
|    | 3.1      | Tab               | Layout                                  | . 13 |
|    | 3.2      | Rep               | ort Filters                             | . 14 |
|    | 3.3      | Rep               | ort List                                | . 15 |
| 4. | Rep      | ort               |                                         | . 16 |
|    | 4.1      | Rep               | ort Layout                              | . 16 |
|    | 4.2      | Rep               | ort Identification and Report Functions | . 16 |
|    | 4.3      | Rep               | ort Area                                | . 17 |
|    | 4.3.     | 1                 | Report Filters                          | . 17 |
|    | 4.3.     | 2                 | Summary Report                          | . 17 |
|    | 4.3.     | 3                 | Drill-through Report Layout             | . 18 |
|    | 4.3.4    | 4                 | Exporting your reports                  | . 19 |
|    | 4.3.     | 5                 | Focus Mode                              | . 20 |
| 5. | Арр      | endi              | x A Report details                      | . 21 |
|    | 5.1      | VET               | Student Loans reports                   | . 21 |
|    | 5.2      | Higł              | ner education reports                   | . 23 |

# 1. Access to TCSI

## 1.1 URL

TCSI Access is the access point for TCSI services. A link to TCSI Access is maintained in a button in the banner of the TCSI Support website at <a href="https://www.tcsisupport.gov.au/">https://www.tcsisupport.gov.au/</a>.

It is recommended to use one of the following web browsers when accessing TCSI services;

- Google Chrome
- Microsoft Edge Chromium
- Firefox

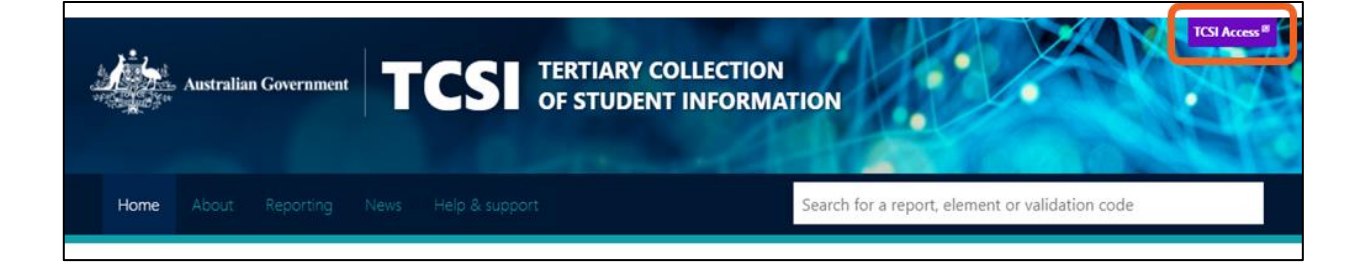

# 1.2 TCSI Access Page

When the TCSI Access button is used, the following *TCSI Access* page is displayed:

|                                                                                                    |                                             | Logout                                          |  |  |  |
|----------------------------------------------------------------------------------------------------|---------------------------------------------|-------------------------------------------------|--|--|--|
| Australian Government TCSI A                                                                                                    | cess                                        |                                                 |  |  |  |
| Your access                                                                                                    | point for TCSI services                     |                                                 |  |  |  |
|                                                                                                    |                                             |                                                 |  |  |  |
| Welcome to TCSI Access                                                                                                    |                                             |                                                 |  |  |  |
| You can log into TCSI services by clicking one of the link                                                                                                    | s below.                                    |                                                 |  |  |  |
| You can also move between TCSI services from here, if y                                                                                                    | ou have already logged into a TCSI service. |                                                 |  |  |  |
|                                                                                                    |                                             |                                                 |  |  |  |
| TCSI Services                                                                                                    |                                             |                                                 |  |  |  |
|                                                                                                    |                                             |                                                 |  |  |  |
| TCSI Data entry                                                                                                    | TCSI Analytics                              | myHELPbalance                                   |  |  |  |
| Upload data using files and web forms                                                                                                    | Access your data and sign off               | Search for students and view their HELP balance |  |  |  |
| Go to TCSI Data entry                                                                                                    | Go to TCSI Analytics                        | Go to myHELPbalance                             |  |  |  |
|                                                                                                    |                                             |                                                 |  |  |  |
|                                                                                                    |                                             |                                                 |  |  |  |
| Need to get access to a service?                                                                                                    |                                             |                                                 |  |  |  |
| Need to get access to a service?                                                                                                    |                                             |                                                 |  |  |  |
| Most users will need a PRODA account that is linked to an organisation registered for TCSI. Go<br>to the <u>PRODA for TCSI</u> page for more information about getting yourself and your organisation<br>registered for TCSI with PRODA. |                                             |                                                 |  |  |  |
| Staff at the Department of Education, Skills and Employment should search their intranet for<br>TCSI Access to find out more.                                                                                                    |                                             |                                                 |  |  |  |

# **1.3 TCSI Access Components**

Logout

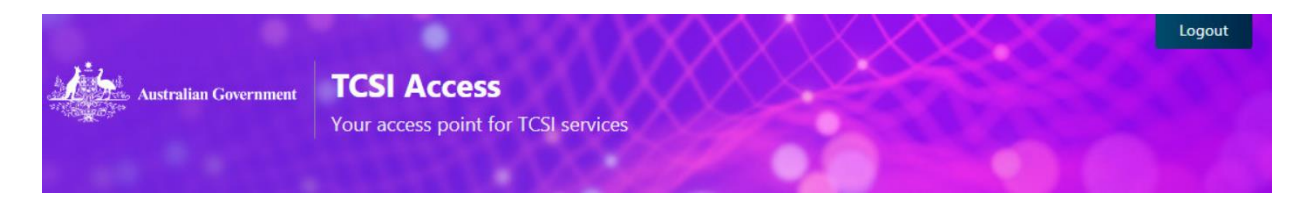

At any time during the session, you can log out of TCSI Access by clicking "Logout" in the banner.

#### **TCSI Services**

| TCSI Services                         |                               |                                                 |  |  |
|---------------------------------------|-------------------------------|-------------------------------------------------|--|--|
| TCSI Data entry                       | TCSI Analytics                | myHELPbalance                                   |  |  |
| Upload data using files and web forms | Access your data and sign off | Search for students and view their HELP balance |  |  |
| Go to TCSI Data entry                 | Go to TCSI Analytics          | Go to myHELPbalance                             |  |  |

The tiles present within the TCSI Services section provide access to the entire suite of TCSI applications that are currently available.

| Tile                                                                                     | Purpose                                                                                                    |
|------------------------------------------------------------------------------------------|----------------------------------------------------------------------------------------------------|
| <b>TCSI Data entry</b><br>Upload data using files and web forms<br>Go to TCSI Data entry | Click the <u>Go to TCSI Data entry</u> link to access the <i>TCSI Data Entry</i> page where TCSI data can be submitted.                                 |
| TCSI Analytics<br>Access your data and sign off<br>Go to TCSI Analytics                  | Click the <u>Go to TCSI Analytics</u> link to access the <i>TCSI</i><br><i>Analytics</i> page where TCSI data can be viewed via a series of<br>reports. |
| myHELPbalance<br>Search for students and view their HELP balance<br>Go to myHELPbalance  | Click the <u>Go to myHELPbalance</u> link to access the <i>myHELPbalance</i> page to display entitlement information for a student.                     |

Click the Go to TCSI Analytics link to access the TCSI Analytics portal.

# 1.4 Authentication

## **1.4.1** Authentication Type

Whenever a TCSI service has been selected, and you have not yet been authenticated, the following authentication tiles are displayed:

| Australian Government   | TCSI Access<br>Your access point for TCSI services |                         |
|-------------------------|----------------------------------------------------|-------------------------|
| Welcome                 |                                                    |                         |
| I would like to au      | thenticate as a                                    |                         |
| Provider                | Departmental user                                  | Government user         |
| Access to TCSI services | Access to TCSI services                            | Access to TCSI services |
| Sign in                 | Sign in                                            | Sign in                 |

| Tile                                                    | Purpose                                                                                                    |
|---------------------------------------------------------|----------------------------------------------------------------------------------------------------|
| Provider<br>Access to TCSI services<br>Sign in          | To be used by providers who have submitted TCSI data and/or are required to view submitted TCSI data.                                                                       |
| Departmental user<br>Access to TCSI services<br>Sign in | To be used by internal departmental users who have a business need to view submitted TCSI data.                                                                             |
| Government user<br>Access to TCSI services<br>Sign in   | To be used by Federal or State Government agency users<br>who have a business need to view submitted TCSI data.<br>A separate guide will be available for Government users. |

Click the <u>Sign in</u> link in the Provider tile to authenticate as a provider.

## 1.4.2 Login to PRODA

When you have chosen to authenticate as a provider, the following *Provider Digital Access* page is displayed:

| **** | Australian Government<br>Services Australia | PRODA<br>Provider Digital Access |
|------|---------------------------------------------|----------------------------------|
|      | Login                                       |                                  |
|      | If you have already created                 | your PRODA account, login below. |
|      | Username                                    |                                  |
|      |                                             |                                  |
|      | Forgot your username?                       |                                  |
|      | Password                                    |                                  |
|      |                                             | Show                             |
|      | Forgot your password?                       |                                  |
|      | Login<br>Do not have a PRODA ac             | count? <u>Register now</u>       |

If you have a current PRODA account with appropriate roles:

- Enter your username; and
- Enter your password; and

Click Login.

Follow the guidance on the TCSI Support <u>Access (PRODA)</u> page if you do not have a current PRODA account that has been assigned appropriate roles by an education provider that is linked to the TCSI Service. To log in to TCSI Analytics for your provider, a member of your organisation will need to assign the "TCSI Analytics – Read" role.

## 1.4.3 Verification

When you have entered your login credentials, the following is displayed:

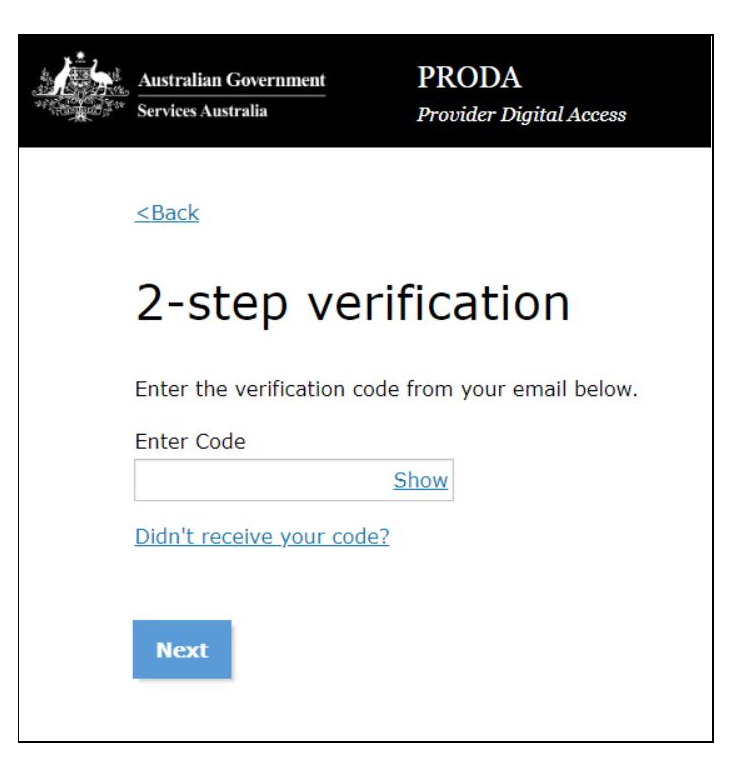

Enter the Provider Digital Access verification code that has been sent to you and click Next.

#### **1.4.4** Terms and Conditions

When you have entered the verification code, the following is displayed:

| Australian Government TCSI Access<br>Your access point for TCSI services                                                                                                    |   |
|----------------------------------------------------------------------------------------------------|---|
| Terms and Conditions                                                                                                    |   |
| GENERAL                                                                                                    | Â |
| 1.Agreement                                                                                                    |   |
| 1.1 By using this website, you accept and agree to be bound by these terms and conditions ( <b>Terms and Conditions</b> ). In these Terms and Conditions:                                        |   |
| (a) " <b>you</b> " or " <b>your</b> " is a reference to the user agreeing to these Terms and Conditions, any organisation which the user represents and all parties acting on the user's behalf; |   |
| (b) " <b>we</b> ", " <b>our</b> " or " <b>us</b> " is a reference to the Commonwealth of Australia as represented by the Department of Education, Skills and Employment or its successors; and   |   |
| (c) "a portal" is a reference to any one or more portals or systems made available to you through this website.                                                                                  | • |
| I have read and agree the Terms and Conditions                                                                                                    |   |
| Continue Cancel                                                                                                    |   |

Read the terms and conditions and:

- Click the 'I have read and agree to the Terms and Conditions; and
- Click Continue.

## 1.4.5 TCSI Analytics Portal

When you acknowledged the terms and conditions, the TCSI Analytics portal is displayed. For example:

| Australian Government | TCSI Support TCSI Acce<br>TCSI Analytics<br>Your tool for accessing and verifying data |
|-----------------------|----------------------------------------------------------------------------------------|
| elcome Millie W       | Villiams My account   Son out                                                          |
| tivities              |                                                                                        |
| Reports               |                                                                                        |
| Data type Re          | port type Report                                                                       |
| Report Type:          | Report                                                                                 |
| Unit Records          | VET Student Enrolment Unit Records                                                     |
| Unit Records          | Unit of Study Unit Records                                                             |
| Unit Records          | Student Enrolment Unit Records                                                         |
| Unit Records          | SA-HELP Unit Records                                                                   |
| Unit Records          | OS HELP Unit Records                                                                   |
| Unit Records          | Full-time Staff Unit Records                                                           |
| Unit Records          | Course of Study Unit Records                                                           |
| Unit Records          | Commonwealth Scholarship Unit Records                                                  |
| Unit Records          | Campus Unit Records                                                                    |
| Live Data Report      | VET EFTSL Live Data Report                                                             |
| Live Data Report      | Unit of Study Completions Live Data Report                                             |
| Live Data Report      | SA-HELP Live Data Report                                                               |
| Live Data Report      | OS-HELP Live Data Report                                                               |
| Live Data Report      | OS-HELP Details Live Data Report                                                       |
| Live Data Report      | HECS-HELP Payment Status Live Data Report                                              |
| Live Data Report      | HECS-HELP Live Data Report                                                             |
| Live Data Report      | HECS-HELP Grandfathering Live Data Report                                              |
| Live Data Report      | HECS-HELP Funding Clusters Live Data Report                                            |
| Live Data Report      | FEE-HELP Live Data Report                                                              |
| Live Data Report      | EFTSL Live Data Report                                                                 |
| Live Data Report      | CGS Clusters by Course Level Live Data Report                                          |

vright Disclaimer Privacy Contact us

# 2. TCSI Analytics Portal

# 2.1 User Interface Layout

The TCSI Analytics user interface is laid out in the following order:

- Banner
- Welcome
- Activities
- Activities tab area
- Footer.

#### 2.2 Banner

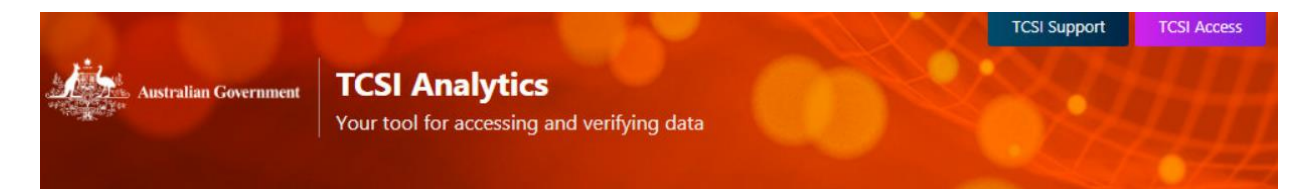

**TCSI Support** 

The 'TCSI Support' link can be used to take you to the TCSI Support page.

**TCSI Access** 

The 'TCSI Access' link can be used to take you back to the TCSI Access page.

# 2.3 User Identification

#### Welcome Millie Williams My account | Sign out

**User Name** 

The welcome message includes the full name of the user accessing TCSI Analytics.

#### **My Account**

Click the <u>My account</u> link to display your access details. For example:

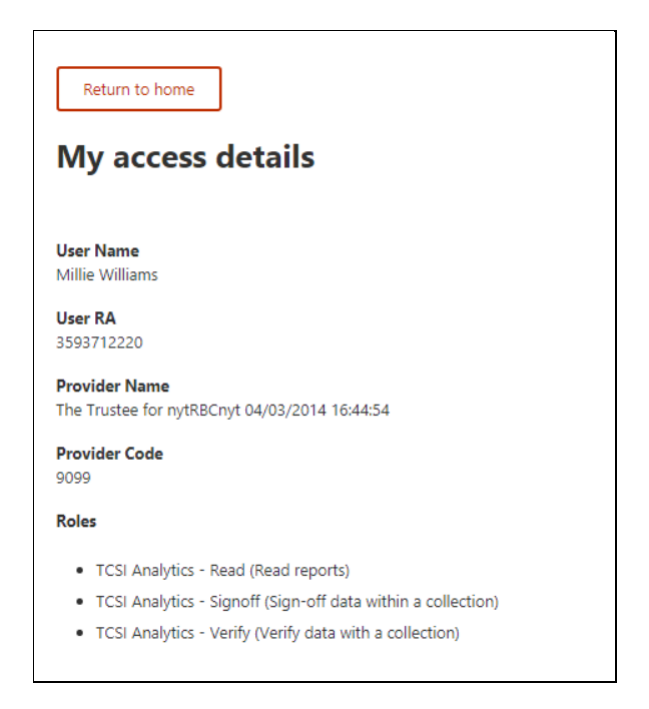

The following information is passed in by PRODA when you logged in:

- User name
- User RA number
- Provider name
- Provider code
- Roles.

Click the <u>Return to home</u> link to remove the access details.

**Sign Out** 

Click the Sign out link to close down the TCSI Analytics portal.

Note: Other TCSI applications that you have opened will need to be closed down separately.

#### 2.4 Activities

| Reports | Activities | ; |  |  |
|---------|------------|---|--|--|
|         | Reports    |   |  |  |

The functions (activities) that can be performed by a user are displayed as tabs across the page immediately under the user identification.

Currently, the *Reports* tab is the only tab available.

# 2.5 Activity Area

| Data type                    | Report type Report Clear                                      |  |
|------------------------------|---------------------------------------------------------------|--|
| Report Type1                 | Report                                                        |  |
|                              | VET Student Enrolment Unit Records                            |  |
| Unit Records                 | VET Student Enrolment Unit Records                            |  |
| Unit Records<br>Unit Records | VET Student Enrolment Unit Records Unit of Study Unit Records |  |

This area is the functional section that is to be used for each activity.

# 2.6 Footer

<u>Copyright Disclaimer Privacy Contact us</u>

The following hyperlinks are provided in the footer:

| Hyperlink  | Imbedded URL                           |
|------------|----------------------------------------|
| Copyright  | https://www.dese.gov.au/copyright      |
| Disclaimer | https://www.dese.gov.au/disclaimer     |
| Privacy    | https://www.dese.gov.au/privacy-policy |
| Contact us | TCSIsupport@dese.gov.au                |

# 3. Reports Tab

# 3.1 Tab Layout

| Reports          |                                            |
|------------------|--------------------------------------------|
| Data type        | Report type Report                         |
| Report Type J    | Report                                     |
| Unit Records     | VET Student Enrolment Unit Records         |
| Unit Records     | Unit of Study Unit Records                 |
| Unit Records     | Student Enrolment Unit Records             |
| Unit Records     | SA-HELP Unit Records                       |
| Unit Records     | OS-HELP Unit Records                       |
| Unit Records     | Full-time Staff Unit Records               |
| Unit Records     | Course of Study Unit Records               |
| Unit Records     | Commonwealth Scholarship Unit Records      |
| Unit Records     | Campus Unit Records                        |
| Live Data Report | VET EFTSL Live Data Report                 |
| Live Data Report | Unit of Study Completions Live Data Report |
| Live Data Report | SA-HELP Live Data Report                   |
| Live Data Report | OS-HELP Live Data Report                   |
| Live Data Report | HECS-HELP Payment Status Live Data Report  |
| Live Data Report | HECS-HELP Live Data Report                 |
| -                |                                            |

The Reports tab is laid out in the following order:

- Report filters
- Report list.

# 3.2 Report Filters

| Data type | Report type | Report |   |       |
|-----------|-------------|--------|---|-------|
| ~         | •           | ✓      | ~ | Clear |
|           |             |        |   |       |

On initial access to the *Reports* tab, all reports that you are authorised to view are displayed.

The list of reports can be refined by using the following filters:

| Filter/Button | Purpose                                                                                                    |
|---------------|----------------------------------------------------------------------------------------------------|
| Data type     | Only applicable to providers who are both HEP and VET.<br>Select 'HEP' or 'VET' from the drop-down list.                                                                                                    |
| Report type   | <ul> <li>Currently, only the following report types are available for selection:</li> <li>Live Data Reports – these are reports using real-time data and generally presented in a summarised format.</li> <li>Unit Records – these are real-time data presented in line by line format.</li> </ul> |
| Report        | To be used to select one individual report to be displayed in the list.                                                                                                    |
| Clear         | Use this button to clear the filters and redisplay the full set of reports.                                                                                                    |

# 3.3 Report List

| Report Type      | Report .                                      |
|------------------|-----------------------------------------------|
| Unit Records     | VET Student Enrolment Unit Records            |
| Unit Records     | Unit of Study Unit Records                    |
| Unit Records     | Student Enrolment Unit Records                |
| Unit Records     | SA-HELP Unit Records                          |
| Unit Records     | OS-HELP Unit Records                          |
| Unit Records     | Full-time Staff Unit Records                  |
| Unit Records     | Course of Study Unit Records                  |
| Unit Records     | Commonwealth Scholarship Unit Records         |
| Unit Records     | Campus Unit Records                           |
| Live Data Report | VET EFTSL Live Data Report                    |
| Live Data Report | Unit of Study Completions Live Data Report    |
| Live Data Report | SA-HELP Live Data Report                      |
| Live Data Report | OS-HELP Live Data Report                      |
| Live Data Report | OS-HELP Details Live Data Report              |
| Live Data Report | HECS-HELP Payment Status Live Data Report     |
| Live Data Report | HECS-HELP Live Data Report                    |
| Live Data Report | HECS-HELP Grandfathering Live Data Report     |
| Live Data Report | HECS-HELP Funding Clusters Live Data Report   |
| Live Data Report | FEE-HELP Live Data Report                     |
| Live Data Report | EFTSL Live Data Report                        |
| Live Data Report | CGS Clusters by Course Level Live Data Report |

Click the name of the report to display the data within the report.

The selected report is displayed in a separate tab. For example:

| Australian Government | TCSI Analytics<br>Your tool for accessing and verifying d | lata   | 0.00                                                                                | -            |         | 0            |              |           | 80           | 140         |         |              |            |
|-----------------------|-----------------------------------------------------------|--------|-------------------------------------------------------------------------------------|--------------|---------|--------------|--------------|-----------|--------------|-------------|---------|--------------|------------|
| Unit of Study Com     | pletions Live Data I                                      | Report |                                                                                     |              |         |              |              |           |              |             |         |              |            |
| Noncor Galar          | 28                                                        |        |                                                                                     |              |         |              |              |           |              |             |         |              |            |
|                       |                                                           |        |                                                                                     |              |         |              |              |           |              |             |         |              |            |
|                       | C550_Reference                                            | eYear  | Year                                                                                | 2013         |         |              | 2014         |           |              | 2015        |         |              | 2016       |
|                       | Al                                                        | ×      | Unit Of Study Status                                                                | E339 - EFTSL | EFTSL % | EFTSL % Chan | E339 - EFTSL | EFTSL % E | TSL % Change | E339 - EFTS | EFTSL % | EFTSL % Chan | E339 - EF1 |
|                       |                                                           |        | Withdrew without penalty                                                            | 163.00       | 1.14%   | 42,20.5      | 166.50       | 1.03%     | 2.15 %       |             |         |              |            |
|                       |                                                           |        | Falled                                                                              | 1,377.00     | 9.61%   | 23.82 %      | 1.623.63     | 10.05%    | 17.91 %      |             |         |              |            |
|                       |                                                           |        | Successfully completed all the requirements<br>Completion statics out validatemined | 12,407,13    | 86.62%  | 5.88 %       | 13.940.13    | 86.32%    | 12.36 %      |             |         |              | -          |
|                       |                                                           |        | No information                                                                      | 10.63        | 0.07%   | 32.61 %      | 412.3        | 0.04%     | .32.04%      | 17 904 0    | 100.00% | 251184 21 %  | 18 732     |
|                       |                                                           |        | Total                                                                               | 14 323.63    | 100.00% | 7.03 %       | 16.149.8     | 100.00%   | 12.75 %      | 17.904.00   | 100.00% | 10.86 %      | 18,732     |
|                       |                                                           |        | <i>i</i>                                                                            |              |         |              |              |           |              |             |         |              | •          |
|                       |                                                           |        |                                                                                     |              |         |              |              |           |              |             |         |              |            |
|                       |                                                           |        |                                                                                     |              |         |              |              |           |              |             |         |              |            |
|                       |                                                           |        |                                                                                     |              |         |              |              |           |              |             |         |              |            |

# 4. Report

#### **Report Layout** 4.1

| Australian Government | TCSI Analytics<br>Your tool for accessing and verifying data | 0.00                                                                     | -                            |                           | 0                 |                             |                           |                                 | BAR                                                                                                    |         |                        |                                   |
|-----------------------|--------------------------------------------------------------|--------------------------------------------------------------------------|------------------------------|---------------------------|-------------------|-----------------------------|---------------------------|---------------------------------|----------------------------------------------------------------------------------------------------|---------|------------------------|-----------------------------------|
| Unit of Study Con     | npletions Live Data Report                                   |                                                                          |                              |                           |                   |                             |                           |                                 |                                                                                                    |         |                        |                                   |
| Refresh data          | 50                                                           |                                                                          |                              |                           |                   |                             |                           |                                 |                                                                                                    |         |                        |                                   |
|                       |                                                              |                                                                          |                              |                           |                   |                             |                           |                                 |                                                                                                    |         |                        |                                   |
|                       |                                                              |                                                                          |                              |                           |                   |                             |                           |                                 |                                                                                                    |         |                        |                                   |
|                       |                                                              |                                                                          |                              |                           |                   |                             |                           |                                 |                                                                                                    |         |                        |                                   |
|                       | C55U_ReferenceTear                                           | Year<br>Unit Of Study Status                                             | 2013<br>E339 - EFTSL         | EFTSL %                   | EFTSL % Chan      | 2014<br>E339 - EFTSL        | EFTSL %                   | EFTSL % Change                  | 2015<br>E339 - EFTSL                                                                                                    | EFTSL % | EFTSL % Chan           | 2016<br>E339 - EFT                |
|                       |                                                              | Withdrew without penalty                                                 | 163.00                       | 1,14%                     | 42.20.5%          | 166.50                      | 1.03%                     | 2.15 %                          |                                                                                                    |         |                        |                                   |
|                       |                                                              | Falled                                                                   | 1.377.00                     | 9.61%                     | 23.82 %           | 1.623.63                    | 10.05%                    | 17.91 %                         |                                                                                                    |         |                        |                                   |
|                       |                                                              | Successfully completed all the requirements                              | 12.407.13                    | 86.62%                    | 5.88 %            | 13.940.13                   | 86.32%                    | 12.36 %                         |                                                                                                    |         |                        |                                   |
|                       |                                                              |                                                                          |                              | 0.000                     |                   |                             |                           |                                 |                                                                                                    |         |                        |                                   |
|                       |                                                              | Completion status not yet determined                                     | 365.88                       | 2.55%                     | +14,99 %          | 412.50                      | 2.55%                     | 12.74 %                         | and the second second sec |         |                        | c                                 |
|                       |                                                              | Completion status not yet determined<br>No information                   | 365.88<br>10.63              | 2.55%                     | 32.81 %           | 412.50                      | 2.55%                     | -32.94 %                        | 17,904.00                                                                                                    | 100.00% | 251184.21%             | C<br>18.732                       |
|                       |                                                              | Completion status notivet determined<br>No information<br>Total          | 365.88<br>10.63<br>14,323.63 | 0.07%<br>100.00%          | 32.61 %           | 412.50<br>7.13<br>16,149.88 | 2.55%<br>0.04%<br>100.00% | -32.94 %<br>12.75 %             | 17,904.00<br>17,904.00                                                                                                    | 100.00% | 251184.21 %<br>10.86 % | (<br>18,732<br><b>18,732</b>      |
|                       |                                                              | Consistion status not yet determined<br>No information<br>Total<br>e     | 365.88<br>10.63<br>14,323.63 | 0.07%                     | 32.61 %           | 412.50<br>7.13<br>16,149.88 | 2.55%<br>0.04%<br>100.00% | -32.94 %<br>12.75 %             | 17,904.00<br>17,904.00                                                                                                    | 100.00% | 251184.21 %<br>10.86 % | (<br>18.732<br><b>18,732</b>      |
|                       |                                                              | Completion status not yet determined<br>filo information<br>Total<br>- « | 365.88<br>10.63<br>14,323.63 | 0.07%<br>100.00%          | 32.51 %<br>7.03 % | 412.50<br>7.13<br>16,149.88 | 2.55%<br>0.04%<br>100.00% | -32.94 %<br>12.75 %             | 17,904.00<br>17,904.00                                                                                                    | 100.00% | 251184.21 %<br>10.86 % | 0<br>18.732<br><b>18,732</b><br>, |
|                       |                                                              | Congretion status not yet determined<br>No information<br>Total          | 365.88<br>10.63<br>14,323.63 | 2.55%<br>0.07%<br>100.00% | 32.81 %<br>7.03 % | 412.50<br>7.13<br>16,149.88 | 2.55%<br>0.04%<br>100.00% | -32.94 %<br>-32.94 %<br>12.75 % | 17,904.00<br>17,904.00                                                                                                    | 100.00% | 251184.21 %<br>10.86 % | (<br>18,732<br>18,732             |
|                       |                                                              | Concretion stratur or yet determined<br>No information<br>Total          | 365.88<br>10.63<br>14,323.63 | 2.55%<br>0.07%<br>100.00% | 32.51 %<br>7.03 % | 412.50<br>7.13<br>16,149.88 | 2.55%<br>0.04%<br>100.00% | 12.74 %<br>-32.94 %<br>12.75 %  | 17,904.00<br>17,904.00                                                                                                    | 100.00% | 251184.21 %<br>10.86 % | (<br>18,732<br>18,732             |

The Reports tab is laid out in the following order:

- Report identification and report functions; and
- Report area.

#### **Report Identification and Report Functions** 4.2

| Unit of St   | udy Completions Live Data Report |
|--------------|----------------------------------|
| Refresh data | Fullscreen                       |

The name of the report is displayed as well as the following two report functions:

| Function     | Purpose                                                                                                    |
|--------------|----------------------------------------------------------------------------------------------------|
| Refresh data | Used to request a refresh of the data displayed in the<br>report.<br>Note that this button is not operational in the first release<br>of TCSI Analytics. |
| Fullscreen   | Used to display the report area in full screen mode.<br>Click 'Esc' on the keyboard to return to normal screen<br>mode.                                  |

# 4.3 Report Area

| 50_ReferenceYear Year 2                     | 2013         |         |              | 2014         |         |                | 2015         |         |              | 2016       |
|---------------------------------------------|--------------|---------|--------------|--------------|---------|----------------|--------------|---------|--------------|------------|
| ✓ Unit Of Study Status                      | E339 - EFTSL | EFTSL % | EFTSL % Chan | E339 - EFTSL | EFTSL % | EFTSL % Change | E339 - EFTSL | EFTSL % | EFTSL % Chan | E339 - EF1 |
| Withdrew without penalty                    | 163.00       | 1.14%   | 42.20 %      | 166.50       | 1.03%   | 2.15 %         |              |         |              |            |
| Falled                                      | 1,377.00     | 9.61%   | 23.82 %      | 1,623.63     | 10.05%  | 17.91 %        |              |         |              |            |
| Successfully completed all the requirements | 12,407.13    | 86.62%  | 5.88 %       | 13,940.13    | 86.32%  | 12.36 %        |              |         |              |            |
| Completion status not yet determined        | 365.88       | 2.55%   | -14.99 %     | 412.50       | 2.55%   | 12.74 %        |              |         |              | 0          |
| No Information                              | 10.63        | 0.07%   | 32.81 %      | 7.13         | 0.04%   | -32.94 %       | 17.904.00    | 100.00% | 251184.21 %  | 18,732     |
| Total                                       | 14,323.63    | 100.00% | 7.03 %       | 16,149.88    | 100.00% | 12.75 %        | 17,904.00    | 100.00% | 10.86 %      | 18,732     |
| (*                                          |              |         |              |              |         |                |              |         |              | >          |

The report displayed in this area generally contains the following:

- Filters that can be used to refine the data to be displayed in the report; and
- The actual report.

#### 4.3.1 Report Filters

Filters are available to narrow the data to be displayed within the report.

One or more filters can be displayed for each report. Selections within a filter are generally available as multiple selections.

Click the down arrow to display the selection available within the filter. Example:

|                                                                                             | C550_ReferenceYear                                                                 |   |
|---------------------------------------------------------------------------------------------|------------------------------------------------------------------------------------|---|
| All                                                                                         |                                                                                    | ^ |
| 2<br>2<br>2<br>2<br>2<br>2<br>2<br>2<br>2<br>2<br>2<br>2<br>2<br>2<br>2<br>2<br>2<br>2<br>2 | ielect all<br>1020<br>1019<br>1018<br>1017<br>1016<br>1015<br>1014<br>1013<br>1012 |   |
| -                                                                                           |                                                                                    |   |

Then click the selection required.

#### 4.3.2 Summary Report

| Year                                        | 2014         |         |              | 2015         | 2016    |                |              |         |              |            |
|---------------------------------------------|--------------|---------|--------------|--------------|---------|----------------|--------------|---------|--------------|------------|
| Unit Of Study Status                        | E339 - EFTSL | EFTSL % | EFTSL % Chan | E339 - EFTSL | EFTSL % | EFTSL % Change | E339 - EFTSL | EFTSL % | EFTSL % Chan | E339 - EFT |
| Withdrew without penalty                    | 163.00       | 1.14%   | 42.20 %      | 166.50       | 1.03%   | 2.15 %         |              |         |              |            |
| Failed                                      | 1,377.00     | 9.61%   | 23.82 %      | 1,623.63     | 10.05%  | 17.91 %        |              |         |              |            |
| Successfully completed all the requirements | 12,407.13    | 86.62%  | 5.88 %       | 13,940.13    | 86.32%  | 12.36 %        |              |         |              |            |
| Completion status not yet determined        | 365.88       | 2.55%   | -14.99 %     | 412.50       | 2.55%   | 12.74 %        |              |         |              | C          |
| No Information                              | 10.63        | 0.07%   | 32.81 %      | 7.13         | 0.04%   | -32.94 %       | 17,904.00    | 100.00% | 251184.21 %  | 18,732     |
| Total                                       | 14,323.63    | 100.00% | 7.03 %       | 16,149.88    | 100.00% | 12.75 %        | 17,904.00    | 100.00% | 10.86 %      | 18,732     |

All reports with the exception of Unit Records are initially displayed as summary reports.

Drill-through reports are available to display the data that made up the count in the summary report.

To display the drill-through report:

- Right click on the count required; and
- Select 'Drill through'; and
- Select 'Details'.

The drill-through report is displayed. For example:

| $\bigcirc$     |                      | You have o           | drilled throug   | Jh on:<br>Unit of Stud | Year: 2013<br>dy Completion Status: No Information |               |            |                 |           |
|----------------|----------------------|----------------------|------------------|------------------------|----------------------------------------------------|---------------|------------|-----------------|-----------|
| Reporting year | E306 - Provider Code | E780 - Provider Name | E313 - StudentID | E307 - Course Code     | E534 - Course Of Study Commencement Date           | E488 - CHESSN | E584 - USI | E333 - AOU Code | E339 - EF |
| 2013           | 1                    |                      | 3006040169       | BN                     | 01/07/2009                                         |               |            | 350             |           |
| 2013           | -                    | 1                    | 3006048214       | RN                     | 01/07/2010                                         |               |            | 350             |           |
| 2013           | 1                    |                      | 3006070898       | BCOM                   | 01/02/2013                                         |               |            | 350             |           |
| 2013           |                      | 1                    | 3006070371       | BN                     | 01/02/2013                                         | 4999987209    |            | 350             |           |
| 2013           | 1                    |                      | 3006075764       | BBUSAD                 | 01/07/2013                                         | 5073858304    |            | 350             |           |
| 2013           | 1                    | 1                    | 3006076296       | MTHST                  | 01/07/2013                                         |               |            | 352             |           |
| 2013           | 3                    | ]                    | 3006076296       | MTHST                  | 01/07/2013                                         |               |            | 352             |           |
| 2013           | 1                    |                      | 3006053468       | BABCOM                 | 01/02/2011                                         | 3983845833    |            | 400             |           |
| 2013           |                      |                      | 3006047603       | BN                     | 01/02/2012                                         |               |            | 412             |           |
| 2013           | 1                    |                      | 3006070371       | BN                     | 01/02/2013                                         | 4999987209    |            | 412             |           |
| 2013           | 1                    | ]                    | 3006070371       | BN                     | 01/02/2013                                         | 4999987209    |            | 412             |           |
| 2013           | 1                    |                      | 3006055368       | BN                     | 01/02/2012                                         |               |            | 413             |           |
| 2013           |                      |                      | 3006052362       | BTBAHM                 | 01/02/2011                                         | 3846042270    |            | 413             |           |
| 2013           | 1                    |                      | 3006073140       | BP                     | 01/02/2013                                         | 4817254619    |            | 413             |           |
| 2013           | 1                    |                      | 3006056617       | BSS                    | 01/02/2013                                         |               |            | 414             |           |
| 2013           | 1                    |                      | 3006054960       | BCOM                   | 01/02/2011                                         |               |            | 432             |           |
| 2013           | <u>_</u>             |                      | 3006074355       | BBUSAD                 | 01/02/2013                                         |               |            | 432             |           |
| 2013           |                      |                      | 3006074355       | BBUSAD                 | 01/02/2013                                         |               |            | 432             |           |
| 2013           | 13                   |                      | 3006074355       | BBUSAD                 | 01/02/2013                                         |               |            | 432             | 1         |

## 4.3.3 Drill-through Report Layout

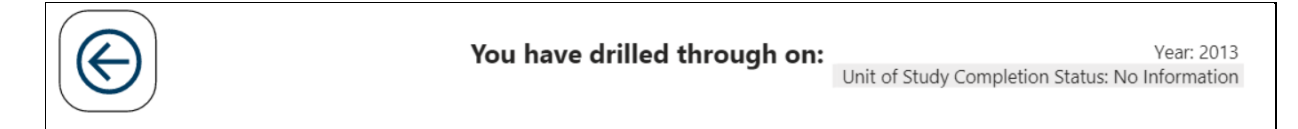

The drill-through report generally contains the following:

| Function                     | Purpose                                                                                                    |
|------------------------------|----------------------------------------------------------------------------------------------------|
| $\bigcirc$                   | Used to return to the summary report.                                                                       |
| You have drilled through on: | The filters that have been applied to generate the count on the summary report are displayed in this field. |

## 4.3.4 Exporting your reports

To export data, select the more options icon (...) to display the options available: (The options icons are displayed when

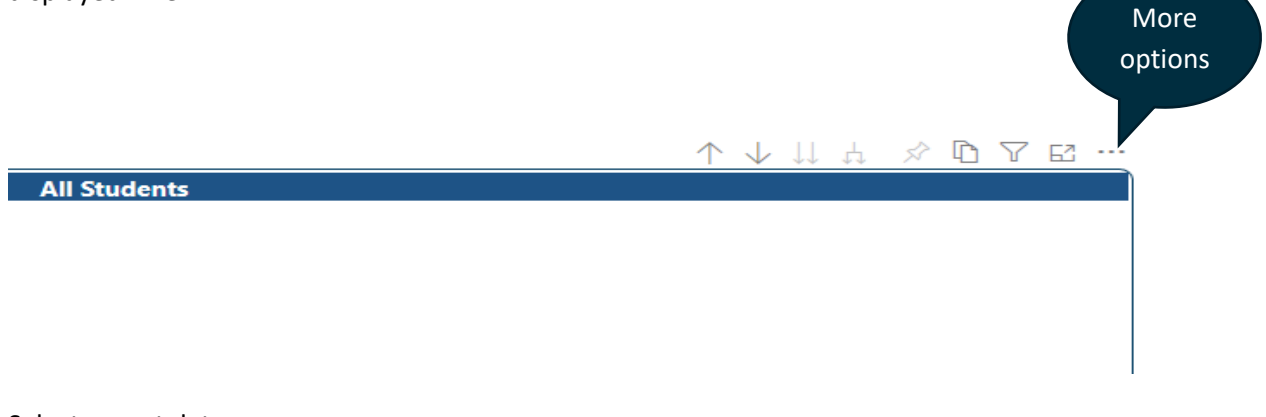

#### Select export data

| ŗ  | Add a comment   |
|----|-----------------|
| ற் | Chat in Teams   |
| C) | Export data     |
| Ģ  | Show as a table |
| -  | Spotlight       |
| ↓Z | Sort descending |
| ↓Ą | Sort ascending  |
|    | Sort by         |

#### Select format and click Export.

|                                                                         |                      | >      |
|-------------------------------------------------------------------------|----------------------|--------|
| Export data                                                             |                      |        |
| Which data would you like to export?                                    |                      |        |
| Summarized data                                                         |                      |        |
| Underlying data U                                                       |                      |        |
| File format:                                                            |                      |        |
| .xlsx (Excel 150,000-row max)<br>.csv (30,000-row max)                  |                      |        |
| (i) Data exports with all applied filters.                              |                      |        |
| (i) For large data models, only a limite<br>exported. <u>Learn more</u> | ed number of rows ca | n be   |
|                                                                         |                      |        |
|                                                                         |                      |        |
| Leave also at a surrentere                                              | E                    | Canaal |

## 4.3.5 Focus Mode

Focus mode enables you to expand the selected table to full screen size. To enter Focus mode, select the Focus mode icon.

|              |             | Focus<br>mode |
|--------------|-------------|---------------|
|              | 个业业占        |               |
| All Students | 1 • • • • • |               |
|              |             |               |
|              |             |               |
|              |             |               |
|              |             |               |

To exit Focus mode, click on the 'Back to report' tab.

| A Back to report        | ALL STUDENTS |
|-------------------------|--------------|
| Reporting year<br>Value |              |
| Total                   |              |
|                         |              |

## 4.3.6 Selecting multiple items in report filter

| Reporting Year                                                                                     |   |
|----------------------------------------------------------------------------------------------------|---|
| Multiple selections                                                                                | ~ |
| Select all<br>2020<br>2019<br>2018<br>2017<br>2016<br>2016<br>2015<br>2014<br>2013<br>2012<br>2014 |   |
|                                                                                                    |   |
|                                                                                                    |   |

| Reporting year | Broad Course Level | Number of Students | E   |
|----------------|--------------------|--------------------|-----|
| ⊇ 2020         | Undergraduate      | 24,073             | 10  |
|                | Postgraduate       | 379                |     |
|                | Total              | 24,449             | 106 |
| ⊇ 2019         | Undergraduate      | 24,882             | 20  |
|                | Postgraduate       | 427                |     |
|                | Total              | 25,301             | 210 |
| ⊇ 2018         | Undergraduate      | 24,666             | 20  |
|                | Postgraduate       | 473                |     |
|                | Total              | 25,134             | 207 |
|                | •                  |                    |     |

To select (or deselect) multiple items within a report filter, hold the CTRL key and click on chosen filter.

# 5. Appendix A Report details

# 5.1 VET Student Loans reports

| Report                             | Report description                                                                    |
|------------------------------------|---------------------------------------------------------------------------------------|
| VET Enrolment Live Data Report     | This report provides a summary of student data reported for the following categories: |
|                                    | • Gender                                                                              |
|                                    | Citizenship                                                                           |
|                                    | Indigenous Status                                                                     |
|                                    | Level of Course                                                                       |
|                                    | Mode of Attendance                                                                    |
|                                    | Disability                                                                            |
|                                    | Type of Attendance                                                                    |
|                                    | Can be viewed by:                                                                     |
|                                    | Value (individual Categories)                                                         |
|                                    | Reporting Year                                                                        |
| VET EFTSL Live Data Report         | A summary of unit enrolment data reported for the following categories:               |
|                                    | Citizenship                                                                           |
|                                    | Level of Course                                                                       |
|                                    | Broad Discipline                                                                      |
|                                    | Mode of Attendance                                                                    |
|                                    | Can be viewed by:                                                                     |
|                                    | Individual Categories                                                                 |
|                                    | Reporting Year                                                                        |
|                                    | A summary of student loans by Broad level of course and can be viewed by:             |
| VET Student Loans Live Data Report | Reporting Year                                                                        |
|                                    | A158 Is remitted                                                                      |
|                                    | A159 Is Invalidated                                                                   |
|                                    | A175 Is committed                                                                     |
|                                    | • A177 Is Adjusted                                                                    |

| VET Student Enrolment Unit Records | Individual student enrolment records can be viewed by:                              |
|------------------------------------|-------------------------------------------------------------------------------------|
|                                    | • E488 CHESSN                                                                       |
|                                    | • E313 Student ID                                                                   |
|                                    | E307 Course Code                                                                    |
|                                    | • E584 USI                                                                          |
|                                    | Reporting Year                                                                      |
|                                    | Reporting Period                                                                    |
|                                    | Individual student records can be accessed using the following fields:              |
|                                    | • E488 CHESSN                                                                       |
| VET Unit of Study Unit Records     | • E313 Student ID                                                                   |
|                                    | • E584 USI                                                                          |
|                                    | E354 Unit of Study Code                                                             |
|                                    | Reporting Year                                                                      |
|                                    | A130 Loan Status                                                                    |
| VET Course Unit Records            | Course data for individual courses or all courses can be viewed using these fields: |
|                                    | E310 Course Of Study Type                                                           |
|                                    | • E306 Provider Code                                                                |
|                                    | E307 Course Code                                                                    |
|                                    | Reporting Year                                                                      |
|                                    | A111 Is Deleted Course                                                              |

The table below provides a comparison between the existing report name in HEIMS Online and the report name in TCSI Analytics.

| TCSI Name                          | HEIMS On-Line Name                        |
|------------------------------------|-------------------------------------------|
| VET Student Enrolment Unit Records | Current Data Student Enrolment Report     |
| VET Enrolment Live Data Report     | Current Data Enrolment Summary Report     |
| VET Unit of Study Unit Records     | Current Data Unit of Study Report         |
| VET EFTSL Live Data Report         | Current Data EFTSL Summary Report         |
| VET Student Loans Live Data Report | Current Data VET FEE-HELP Detailed Report |
| VET Course Unit Records            | Current Data Course of Study Report       |

# 5.2 Higher education reports

| Report                                           | Report description                                                                                                    |
|--------------------------------------------------|----------------------------------------------------------------------------------------------------|
|                                                  | A summary of student enrolment data reported for the following categories:                                                                                                    |
|                                                  | • Gender                                                                                                    |
|                                                  | Citizenship                                                                                                    |
|                                                  | Indigenous Status                                                                                                    |
| Enrolment Live Data Report                       | Level of Course                                                                                                    |
|                                                  | Tertiary Entrance Score                                                                                                    |
|                                                  | Special Course Type                                                                                                    |
|                                                  | Mode of Attendance                                                                                                    |
|                                                  | Broad Field of Education                                                                                                    |
|                                                  | Disability                                                                                                    |
|                                                  | A summary of unit enrolment load (EFTSL) reported for the following categories:                                                                                                    |
|                                                  | Work Experience in Industry                                                                                                    |
|                                                  | Citizenship                                                                                                    |
|                                                  | Level of Course                                                                                                    |
| EFTSL Live Data Report                           | Broad Discipline                                                                                                    |
|                                                  | Mode of Attendance                                                                                                    |
|                                                  | Campus Postcode                                                                                                    |
|                                                  | Maximum Student Contribution Indicator                                                                                                    |
|                                                  | Student Status                                                                                                    |
| CGS Clusters by Course Level Live Data<br>Report | A summary of unit enrolment data (EFTSL) reported for<br>Commonwealth supported students by Course Level and<br>Cluster Type.                                                                                      |
| HELP Live Data Report                            | A summary of the load (EFTSL), number of students and<br>money amounts reported for Commonwealth Supported<br>students by Broad Course Level.                                                                      |
| FEE-HELP Live Data Report                        | A summary of the load (EFTSL), number of students, and<br>money amounts reported for students accessing FEE-HELP by<br>Broad Course Level.                                                                         |
| Adjusted FEE-HELP Live Data Report               | FEE-HELP summary by reported and adjusted, HELP Debt and Loan Fee                                                                                                    |
| HDR EFTSL Live Data Report                       | A summary of the load (EFTSL) and number of students<br>reported for Research Training Programs (RTP) in Higher<br>Degree Research courses by High/Low Cost, Citizenship,<br>Indigenous Status and student status. |

| HDR End-user Engagement Live Data<br>Report             | Higher Degree Research students by citizenship, course of study type and scholarship type, by types of engagement                                                                                                    |  |
|---------------------------------------------------------|----------------------------------------------------------------------------------------------------|--|
| Commonwealth Scholarships Live Data<br>Report           | Commonwealth scholarships reported by scholarship type<br>(E545) and scholarship status (E526) for each reporting<br>period.                                                                                           |  |
| SA-HELP Live Data Report                                | A summary of all SA-HELP loans reported by Citizenship.                                                                                                    |  |
| Unit of Study Completions Live Data<br>Report           | A report on the completion status (E355) for each unit of<br>study reported during the year showing the total load (EFTSL)<br>consumed for each status                                                                 |  |
| HECS-HELP Grandfathering Live Data<br>Report            | HECS-HELP details grouped by grandfathering provisions                                                                                                    |  |
| HECS-HELP Student Split Time Series<br>Live Data Report | HECS-HELP details grouped by liability status, grandfathering provisions, HECS Bands and Work Experience in Industry                                                                                                   |  |
| HECS-HELP Payment Status Live Data<br>Report            | HECS-HELP details grouped by contribution liable payment statuses                                                                                                    |  |
| HECS-HELP Funding Clusters Live Data<br>Report          | HECS-HELP details grouped by funding cluster and funding sub-cluster.                                                                                                    |  |
| HELP Debts by Citizenships Live Data<br>Report          | HECS-HELP, FEE-HELP, OS-HELP, SA-HELP and VET Student Loans by citizenship type                                                                                                    |  |
| OS-HELP Details Live Data                               | A summary of all OS-HELP loans reported by OS-HELP Student Status.                                                                                                    |  |
| OS-HELP ASCED General Report                            | <ul> <li>A summary of OS-HELP loans reported, by</li> <li>ASCED</li> <li>Country</li> <li>Number of Loans</li> <li>Number of Students</li> <li>Total Loan Value</li> <li>Total Loan Fee</li> <li>Asian Flag</li> </ul> |  |
| OS-HELP Country General Report                          | <ul> <li>A summary of OS-HELP loans reported, by</li> <li>Country</li> <li>ASCED</li> <li>Number of Loans</li> <li>Number of Students</li> <li>Total Loan Value</li> <li>Total Loan Fee</li> <li>Asian Flag</li> </ul> |  |
| OS-HELP Language Study General<br>Report                | A summary of OS-HELP language study loans reported, by <ul> <li>Language</li> </ul>                                                                                                    |  |

|                                                              | Number of Loans                                                                                                    |
|--------------------------------------------------------------|----------------------------------------------------------------------------------------------------|
|                                                              | Number of Students                                                                                                    |
|                                                              | Total Loan Value                                                                                                    |
| TFN Verification Report                                      | A list of students whose TFN could not be verified by the ATO                                                                                                    |
| Provider Notifications Report                                | This report notifies providers of outstanding data issues.                                                                                                    |
| Course Completions (HDR Students)<br>Live Data Report        | A summary of the course completions reported for Higher<br>Degree Research students by High/Low Cost, Citizenship and<br>Indigenous Status                                                                                                    |
| Course Completions (All Students) Live<br>Data Report        | A summary of the course completions reported for all students by citizenship                                                                                                    |
| Course Completions (Indigenous<br>Students) Live Data Report | A summary of the course completions for indigenous students by course level                                                                                                    |
| Course Completions (Special Course)<br>Live Data Report      | A summary of the course completions for students enrolled in special courses by citizenship                                                                                                    |
| Student Enrolment Unit Records                               | <ul> <li>Individual student enrolment records can be viewed by:</li> <li>E313 Student ID</li> <li>E307 Course Code</li> <li>E488 – CHESSN</li> <li>E584 – USI</li> <li>Reporting Period</li> <li>Reporting Year</li> </ul>                       |
| Commonwealth Scholarships Unit<br>Records                    | <ul> <li>Individual student Commonwealth Scholarship records can be viewed by:</li> <li>E313 Student ID</li> <li>E488 – CHESSN</li> <li>E584 – USI</li> <li>Reporting Period</li> <li>Reporting Year</li> </ul>                                  |
| OS-HELP Unit Records                                         | <ul> <li>Individual student OS-HELP records can be viewed using the following fields:</li> <li>E307 Course Code</li> <li>E313 Student ID</li> <li>E488 – CHESSN</li> <li>E584 – USI</li> <li>Reporting Period</li> <li>Reporting Year</li> </ul> |

|                                    | Loan Status                                                                             |
|------------------------------------|-----------------------------------------------------------------------------------------|
| SA-HELP Unit Records               | Individual SA-HELP records reported from 2012 can be viewed using the following fields: |
|                                    | • E313 Student ID                                                                       |
|                                    | • E488 – CHESSN                                                                         |
|                                    | • E584 – USI                                                                            |
|                                    | Reporting Period                                                                        |
|                                    | Reporting Year                                                                          |
|                                    | Loan Status                                                                             |
| Course of Study Unit Records       | Course data for individual courses or all courses can be viewed using these fields:     |
|                                    | E310 Course of Study Type Code                                                          |
|                                    | E307 Course Code                                                                        |
|                                    | <ul> <li>E312 Special Course Type Code Status (Default: Not end dated)</li> </ul>       |
|                                    | Reporting Year                                                                          |
|                                    | Deleted Status of Course of Study and Course                                            |
| Student Unit of Study Unit Records | Individual student records can be accessed using the following fields:                  |
|                                    | • E313 Student ID                                                                       |
|                                    | • E488 – CHESSN                                                                         |
|                                    | • E584 – USI                                                                            |
|                                    | • E354 Unit of Study Code                                                               |
|                                    | Reporting Period                                                                        |
|                                    | Reporting Year                                                                          |
|                                    | Status (Default: Not Remitted or Invalidated or Deleted)                                |